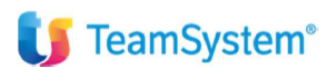

# CIA Agricoltori Italiani

# Configurazione Console Telematica

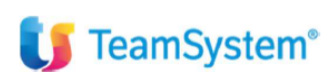

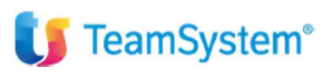

## Sommario

| Creazione utenti ed inserimento credenziali                     | . 3 |
|-----------------------------------------------------------------|-----|
| Creazione intermediario telematico e configurazione credenziali | . 5 |
| Cassetto fiscale configurazione e funzionalità                  | .9  |

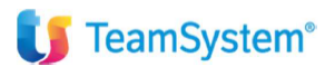

## Creazione utenti ed inserimento credenziali

#### Dal portale entrare nel contesto TELEMATICI

| j di 8                                                                                                    | < 1 2 >                                                                                                    | SCOF                                                        | Trascina qui una funzione del | 🛞 Webi           | inar on demand |
|----------------------------------------------------------------------------------------------------|----------------------------------------------------------------------------------------------------|-------------------------------------------------------------|-------------------------------|------------------|----------------|
| uroconference Scadenzario                                                                                                    | :                                                                                                    | Prossime scadenze                                           | i                             | AZIE             | NDA            |
| 15 novembre 2023                                                                                                    | <ul> <li>November 2023</li> </ul>                                                                                                    | Data scadei Tipologia Descrizione                           | 0                             | CON              | TABILITA'      |
| valutazione terreni e partecipazioni<br>adenza del versamento dell'imposta sostitutiva dovuta per la rivalutazione di terreni<br>dificabili e con destinazione agricola) e partecipazioni detenute alla data del 1º gennaio 2023 ni<br>ni romene di imposti   | S         M         T         W         T         F         S           1         2         3         4           5         6         7         8         9         10         11           12         13         14         15         16         17         18 |                                                             |                               |                  | TIONE STUDIO   |
| gistrazioni contabili associazioni sportive dilettantistiche                                                                                                    | 19 20 21 22 23 24 25                                                                                                    |                                                             |                               | E REDI           | DITI :         |
| de oggi il termine per le associazioni sportive dilettantistiche per annotare i corrispettivi e i<br>enti conseguiti nell'esercizio di attività commerciali nel mese precedente. Le medesime<br>osizioni si applicano alle associazioni senza scopo di lucro. | Current Date                                                                                                    |                                                             |                               |                  | HE             |
| gistrazioni contabili                                                                                                    | mese anno<br>novembre v 2023 v                                                                                                    |                                                             |                               | sos <sup>-</sup> | тітиті :       |
| mo giorno per la registrazione cumulativa nel registro dei corrispettivi di scontrini fiscali e<br>vuote e per l'annotazione dei documento riepilogativo delle fatture di importo inferiore a 300<br>o.                                                       | C FiscoPratico                                                                                                    |                                                             |                               |                  | SAMENTI        |
| tturazione differita                                                                                                    |                                                                                                    |                                                             |                               |                  |                |
| ade oggi il termine per l'emissione e l'annotazione delle fatture differite per le consegne o<br>dizioni auvenute nel mese nrecertente                                                                                                    | •                                                                                                    |                                                             |                               |                  | MATICI         |
| uroconference Scadenzario                                                                                                    |                                                                                                    |                                                             | :                             | SERV             | VICE           |
|                                                                                                    |                                                                                                    | 15 novembre 2023 * 0                                        | November 2023                 |                  | SENZE          |
| valutazione terreni e partecipazioni                                                                                                    |                                                                                                    | 5 M                                                         | T W T F S                     | 200 LITTL        |                |
| adanza dal versamento dell'imposta sostitutiva dovuta per la rivalutazione di terreni (adificabili e con o                                                                                                    | testinazione anricola) e nartecinazioni deten                                                                                                    | ate alla data del 1º gennaio 2023 non in regime di impresa. | 1 Z 3 4                       |                  |                |

Selezionare il comando CONTEUTE, dal foglietto in alto a destra è possibile inserire l'utente che deve accedere alla console telematica nel caso non fosse presente tra quelli presenti. L'eventuale creazione dell'utente deve essere fatta con lo stesso codice di login del portale.

| Codice               | Descrizione          |          |
|----------------------|----------------------|----------|
| .delvecchio@cia.it   | DEL VECCHIO ANTONIO  |          |
| a.mechetti@cia.it    | MECHETTI ANGELA      | <u>۵</u> |
| a.sarti@cia.it       | SARTI ANDREA         |          |
| a.schipa@cia.it      | SCHIPA ALDO          |          |
| b.banchini@cia.it    | BANCHINI BARBARA     |          |
| b.bianco@cia.it      | BIANCO BENEDETTA     |          |
| b.divetta@cia.it     | DI VETTA BARBARA     | \$       |
| cafpistoia@cia.it    | POLICELLA MICHELA    |          |
| cont.ord.ciatosca206 | STELLA SIMONA        |          |
| d.chironi@cia.it     | CHIRONI DANIELA      |          |
| e.brizzi@cia.it      | BRIZZI ELEONORA      |          |
| f.taddei@cia.it      | TESTPI PISA          | \$       |
| fi.tesseramento@c635 | MARCHI MARTINA       |          |
| fiorenzo.taddei@g520 | TESTPI PISA          |          |
| francescastrilloz197 | STRILLOZZI FRANCESCA |          |
| g.bartolini@cia.it   | BARTOLINI GIULIA     |          |
| gaetano.dellanoce    | DELLA NOCE GAETANO   | Ţ        |
| i.fiorelli@cia.it    | FIORELLI IRENE       |          |
| i.manfredi@cia.it    | MANFREDI ILARIA      |          |

Dall'inserimento del comando CONTEUTE è possibile, attraverso il tasto funzione F8 oppure tramite l'icona evidenziata nella slide di seguito indicata, recuperare in automatico il nome utente di login da proporre sia come codice che come descrizione per il nuovo utente della console telematica.

Per creare gli utenti da CONTEUTE è raccomandato utilizzare questa funzionalità in quanto verrà agganciato in automatico l'utente di login del portale senza possibilità di errore. Quindi sarà necessario prima entrare con la login dell'utente da creare e poi eseguire la funzione sopra descritta.

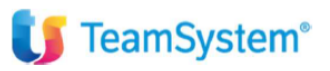

| <b>U Studio</b> Cerca no      | el menu Q                                                    | 🗃 TS_CENTRO~ 🤇         | <b>P</b> 39            | ☆ 수 ©     | 은 m.manfredi / 01SISTEMI S.R.L. | . [ |
|-------------------------------|--------------------------------------------------------------|------------------------|------------------------|-----------|---------------------------------|-----|
| 습 CONTEUTE - Gestione         | utenti Con.Te ×                                              |                        |                        |           |                                 | <   |
| □ 盘 .? К < >                  | Я                                                            |                        |                        |           |                                 |     |
|                               |                                                              |                        |                        |           |                                 |     |
| Co                            | lico<br>Mabella utenti                                       | Der                    |                        |           | 1                               |     |
| a.conti@cia.it                |                                                              |                        | tente corrente Ctri+E1 |           | -                               |     |
| a.delvecchio@cia.it           | Codice                                                       |                        | utu ali utenti Ctrl+E2 |           |                                 | *   |
| a.mechetti@cia.it             | GENERALE PREFERENZE AGENZIA ENTRATE CASSE                    | ETTO FISCALE DAT C     |                        |           |                                 |     |
| a.sarti@cia.it                |                                                              |                        |                        |           |                                 |     |
| a.schipa@cia.it               | Descrizione                                                  |                        | acolatice              |           |                                 |     |
| anna.baldi@cia.it             |                                                              |                        |                        |           |                                 |     |
| ar.amministrazion143          | Cartella locale                                              |                        |                        |           |                                 | ±   |
| ar.ced@cia.it                 |                                                              |                        |                        |           |                                 |     |
| b.andreoni@cia.it             | Utilizzo del menu generale senza il browser delle scadenze   |                        |                        |           |                                 |     |
| b.banchini@cia.it             | Accesso portali Pubblica Amministrazione                     |                        |                        |           |                                 |     |
| b.bianco@cia.it               | Non consente l'accesso al portale dell'Agenzia delle Entrate |                        |                        | _ <       |                                 |     |
| b.divetta@cia.it              | Non consente l'accesso al portale dell'Inps                  |                        |                        | <b></b> < |                                 | Ŧ   |
| c.stefanini@cia.it            | Non consente l'accesso al portale del Registro Imprese       |                        |                        | <         |                                 |     |
| cafpistoia@cia.it             | TS Digital                                                   | ASTO F& OPPURE SELEZIC | COME                   |           |                                 |     |
| cont.ord.ciatosca206          | Sull'autoinvio visualizza solo dati dell'uteropre per conti  | EUTE IL NOME UTENTE DI | LOGIN                  | <         |                                 |     |
| d.chironi@cia.it              |                                                              | DEL PORTALE            |                        |           |                                 |     |
| d.panattoni@cia.it            |                                                              |                        |                        |           |                                 | -   |
| e.apolloni@cia.it             |                                                              |                        |                        |           |                                 |     |
| e.brizzi@cia.it               |                                                              |                        |                        |           |                                 |     |
| Jtente collegato : m.manfredi |                                                              |                        |                        | F9 Uscita |                                 | Ē.  |
|                               | 1                                                            |                        |                        |           |                                 | -   |
|                               |                                                              |                        |                        |           |                                 |     |
|                               |                                                              |                        |                        |           |                                 |     |
|                               |                                                              |                        |                        |           |                                 |     |

Dentro l'utente inserire nel folder preferenze l'estensione txt al campo estensione file esito come da videata. L'indicazione in questione può essere inserita per tutti gli utenti e non solo per gli incaricati.

| Cod                        | no                                                        |                                       |
|----------------------------|-----------------------------------------------------------|---------------------------------------|
| a.delvecchio@cia.it        |                                                           |                                       |
| a.mechetti@cia.it          | Codice a.delvecchio@cia.it                                | a 🗸                                   |
| a.sarti@cia.it             | GENERALE PREFERENZE AGENZIA ENTRATE CASSETTO FISCALE      | DATI CATA <u>S</u> TALI IN <u>P</u> S |
| a.schipa@cia.it            | Avvisi                                                    |                                       |
| b.banchini@cia.it          | Tipologia Nessuno - WebMer                                | u : attiva sincronia                  |
| b.bianco@cia.it            | Escludi da avvisi : scadenze                              | attiva visualizzazione evoluta        |
| b.divetta@cia.it           | forniture C                                               | espone esiti Agenzia Entrate          |
| cafpistoia@cia.it          | Profili                                                   | Operatività                           |
| cont.ord.ciatosca206       | Filtri                                                    | Estensione file esito                 |
| d.chironi@cia.it           | Ordinamenti                                               | su W7 o Vista                         |
| e.brizzi@cia.it            | Verifica versioni software di controllo                   | On demand                             |
| f.taddei@cia.it            | Attiva visualizzazione personalizzata                     | Come da personalizzazioni             |
| fi.tesseramento@c635       | Attiva ordinamento forniture crescente                    | Come da personalizzazioni •           |
| fiorenzo.taddei@g520       | Ordinamento aziende nella fornitura per                   | Codice console -                      |
| francescastrilloz197       | Esecuzione funzioni esterne                               | Come da personalizzazioni 🔹           |
| g.bartolini@cia.it         | Modalità esecuzione controlli                             | Come da personalizzazioni             |
| gaetano.dellanoce          | Esecuzione controlli AdE e Desktop Telematico             | Come da personalizzazioni             |
| i.fiorelli@cia.it          | verifica vers.controlli prima di controllare le forniture | Come da personalizzazioni             |
| i.manfredi@cia.it          |                                                           |                                       |
| nte collegato : m.manfredi | Indicare txt, odt, rtf o doc                              | F1 F9 Uscita                          |

Quindi passare al folder AGENZIA ENTRATE dell'utente Incaricato all'invio. Qui andranno inseriti l'utente entratel, la password ed il codice PIN dell'utente incaricato. Una volta inseriti sarà sufficiente cliccare sull'icona lucchetto sulla destra per controllare la validità delle credenziali, il sistema eseguirà una verifica e se corrette imposterà la data di scadenza corretta.

| a delvecchio@cia.it a.mechetil@cia.it codice a.delvecchio@cia.it codice a.delvecchio@cia.it codice a.delvecchio@cia.it codice codice co                                                                                                    | a delvecchio@cia.it a mecheti@cia.it a.sati@cia.it a.sati@cia.it b.banchin@cia.it b.banchin@cia.it b.bianco@cia.it cont.ord.ciatosca206 codice P.I.N. Utente Entratel/Fisconline Password codice P.I.N. Codice P.I.N. Codice P.I.N | a delvecchio@cia.it a.mecheti@cia.it a.sati@cia.it a.sati@cia.it b.banchin@cia.it b.banchin@cia.it b.banchin@cia.it b.banchin@cia.it b.diveta@cia.it cafpistoia@cia.it cafpistoia@cia.it cafpistoia@cia.it cafpistoia@cia.it codice P.I.N.                                                                                                    | a delvecchio@cia.it a mecheti@cia.it a.sarti@cia.it a.sarti@cia.it codice a.delvecchio@cia.it codice a.delvecchio@cia.it codice a.delvecchio@cia.it codice a.delvecchio@cia.it codice a.delvecchio@cia.it codice codice cod                                                                                                    | 000                                    | Tabella utenti                                                           |          |
|----------------------------------------------------------------------------------------------------|----------------------------------------------------------------------------------------------------|----------------------------------------------------------------------------------------------------|----------------------------------------------------------------------------------------------------|----------------------------------------|--------------------------------------------------------------------------|----------|
| a mechetli@cia.it Codice a.it Codice a.it Codice a.it Codice a.it Codice a.it Codice a.it Codice a.it Codice Concentrate CASSE_TOFISCALE DATICATASTALI INPS  a schipa@cia.it Abilitato all'invio Abilitato con credenziali altro utente Utente Entratel/Fisconline Password  Scadenza Codice P.I.N.  Utente Entratel/Fisconline Codice P.I.N.  Codice P.I.N.  C                                                                                                    | a.mechtl@cia.it codice a.delvecchio@cia.it codice a.delvecchio@cia.it codice a.delvecchio@cia.it codice a.delvecchio@cia.it codice a.delvecchio@cia.it codice codice codic | a mechtligeia.it Codice a.delvecchio@cia.it                                                                                                    | a mechetl@cia.it Codice a.delvecchio@cia.it Q ~<br>a sarti@cia.it GENERALE PREFERENZE AGENZIA ENTRATE CASSEITO FISCALE DATI CATASIALI INES<br>a schipa@cia.it Abilitato all'invio<br>Abilitato all'invio<br>Abilitato con credenziali altro utente<br>b davetta@cia.it Codice P.I.N.<br>b divetta@cia.it Codice P.I.N.<br>b rizzi@cia.it fitesseramento@c635 fiorenzo.taddei@g520 francescastrilloz197 g bartolini@cia.it geateano dellanoce<br>geateano dellanoce<br>fitorell@cia.it At<br>b divetta@cia.it Codice P.I.N.<br>Codice P.I.N.<br>Codice P.I.                                                                                                    | a.delvecchio@cia.it                    |                                                                          |          |
| A sarti@cia.it<br>a schi@cia.it<br>b banchini@cia.it<br>b banchini@cia.it<br>b divetta@cia.it<br>cafpistoia@cia.it<br>cafpistoia@cia.it<br>cont ord ciatosca206<br>d chiron@cia.it<br>cont ord ciatosca206<br>d chiron@cia.it<br>tradei@cia.it<br>tradei@                                                                                                    | a sartigoa.it gENERALE PREFERENZE AGENZIA ENTRATE CASSEITO FISCALE DATI CATASTALI INPS a schipacia.it b banchini@cia.it b biancbini@cia.it b divetta@cia.it cont ord ciatosca206 Codice P.I.N. Utente Entratel/Fisconline Password Scadenza Codice P.I.N.                                                                                                    | As achigola it<br>a schigola it<br>b banchinigola it<br>b banchinigola it<br>b banchinigola it<br>b banchinigola it<br>b banchinigola it<br>b banchinigola it<br>cafpistoia@cia it<br>b binco@cia it<br>cafpistoia@cia it<br>b binco@cia it<br>codice P.I.N.<br>b binco@cia it<br>b binco@cia it<br>codice P.I.N.<br>b binco@cia it<br>b binco@cia it<br>b binco@cia it<br>b binco@cia it<br>b binco@cia it<br>b binco@cia it<br>b binco@cia it<br>b binco@cia it<br>b binco@cia it<br>b binco@cia it<br>b binco@cia it<br>b binco@cia it<br>b binco@cia it<br>b binco@cia it<br>b binco@cia it<br>b bincomco.tadbie@cia 200<br>francescastrilloz197<br>g bartolini@cia it<br>gaetano dellanoce<br>b combetion combetion comb                                                                                                    | a sartigea.it<br>a schigea.it<br>b banchin@cia.it<br>b banchin@cia.it<br>b banchin@cia.it<br>carbistoia@cia.it<br>carbistoia@cia.it<br>cont.ord.iatosca206<br>codice P.I.N.<br>b brizz@cia.it<br>fitesseramento@c635<br>fiorenzo.taddei@g520<br>francescastrilloz197<br>g bartolin@cia.it<br>fitesseramento@c635<br>fiorenzo.taddei@g520<br>francescastrilloz197<br>g bartolin@cia.it<br>gaetano.dellanoce<br>fitesseramento@c635<br>fiorenzo.taddei@g520<br>francescastrilloz197<br>g bartolin@cia.it<br>gaetano.dellanoce<br>fitesseramento@c635<br>fiorenzo.taddei@g520<br>francescastrilloz197<br>g bartolin@cia.it<br>gaetano.dellanoce<br>fioreli@cia.it<br>fioreli@cia.it<br>fior                                                                                                    | a.mechetti@cia.it                      | Codice a.delvecchio@cia.it                                               | <b>^</b> |
| A schipa@cia.it<br>b.banchi@cia.it<br>b.banchi@cia.it<br>b.banc                          | a schipa@cia.it b.banco@cia.it b.banco@cia.it b.banco@cia.it b.banco@cia.it b.banco@cia.it cb.binco@cia.it cb.binco@cia.it b.concredenziali altro utente Utente Entratel/Fisconline Utente Entratel/Fisconline Codice P.I.N. Codice P.I.N. Codic | a schipa@cia.it<br>b.banchi@cia.it<br>b.banco@cia.it<br>b.banco@cia. | a schipa@cia.it<br>b.banchi@cia.it<br>b.banchi@cia.it<br>cobianco@cia.it<br>banchi@cia.it<br>cobianco@cia.it<br>cobianco@cia.it<br>cobica.it<br>cont.ord.ciatosca206<br>d.chiron@cia.it<br>cont.ord.ciatosca206<br>d.chiron@cia.it<br>cont.ord.ciatosca206<br>codice.P.I.N.<br>codice.P.I.N.<br>cont.ord.ciatosca206<br>codice.P.I.N.<br>codice.P.I.N.<br>codice.P.I. | a.sarti@cia.it                         | GENERALE PREFERENZE AGENZIA ENTRATE CASSEITO FISCALE DATI CATASTALI INPS |          |
| Abilitato all'invio<br>Abilitato all'invio<br>Abilitato con credenziali altro utente<br>Caripistoia cia it<br>cont.ord.ciatosca206<br>Scadenza<br>Codice P.I.N.<br>Codice P.I.N.<br>Codice | b banchin@cia.it     Abilitato all'nvio       Abilitato all'nvio       Abilitato con credenziali altro utente       b anco@cia.it       b divettagcia.it       b divettagcia.it       b anco@cia.it       b anco@cia.it       b anco@cia.it       b anco@cia.it       b anco@cia.it       b anco@cia.it       b anco@cia.it       c adipistoia@cia.it       b brizzi@cia.it       b brizzi@cia.it       c adipistoia@cia.it       b brizzi@cia.it       b brizzi@cia.it       b brizzi@cia.it       b ancomento@cia55       b antolin@cia.it       a bartolin@cia.it       a bartolin@cia.it                                                                                                    | a banchin@cia.it Abilitato all'invio   b binco@cia.it Abilitato con credenziali altro utente   b divetta@cia.it Utente Entratel/Fisconline   Password     Scadenza     Codice P.I.N.     itateseramento@c635   itoenzo taddei@g520   rancescastilloz197   a.batolin@cia.it   apatolin@cia.it                                                                                                    | ablanchin@cia.it Ablitato all'invio   banco@cia.it Ablitato con credenziali altro utente   banco@cia.it Password   password Image: Codice P.I.N.   codice P.I.N. Image: Codice P.I.N.   itadel@cia.it Image: Codice P.I.N.   itadel@cia.it Image: Codice P.I.N. <td>a.schipa@cia.it</td> <td></td> <td></td>                                                                                                    | a.schipa@cia.it                        |                                                                          |          |
| Abilitatio con crederizzani airo diente<br>Dabianco@cia.it Utente Entratel/Fisconline Password Codice P.I.N. Utente Entratel/Fisconline Password Codice P.I.N. Utente Entratel/Fisconline Password Codice P.I.N. Utente Entratel/Fisconline Password Codice P.I.N. Utente Entratel/Fisconline Password Codice P.I.N. Utente Entratel/Fisconline Password Codice P.I.N. Utente Entratel/Fisconline Password Codice P.I.N. Utente Entratel/Fisconline Password Codice P.I.N. Utente Entratel/Fisconline Password Codice P.I.N. Utente Entratel/Fisconline Password Codice P.I.N. Utente Entratel/Fisconline Password Codice P.I.N. Utente Entratel/Fisconline Password Codice P.I.N. Utente Entratel/Fisconline Password Codice P.I.N. Utente Entratel/Fisconline Codice P.I.N. Utente Entratel/Fisconline Password Codice P.I.N. Utente Entratel/Fisconline Password Codice P.I.N. Utente Entratel/Fisconline Password Codice P.I.N. Utente Entratel/Fisconline Password Codice P.I.N. Utente Entratel/Fisconline Password Codice P.I.N. Utente Entratel/Fisconline Password Codice P.I.N. Utente Entratel/Fisconline Password Codice P.I.N. Utente Entratel/Fisconline Password Codice P.I.N. Utente Entratel/Fisconline Password Codice P.I.N. Utente Entratel/Fisconline Password Codice P.I.N. Utente Entratel/Fisconline Codice P.I.N. Utente Entratel/Fisconline Codice P.I.N. Utententratel/Fisconline Codice P.I.N. Utente Entratel/Fisco                                                                                                    | Abilitatic con credent/zian aino diente<br>Jachisologicia it<br>adhistic con credent/zian aino diente<br>Password<br>scont.ord.ciatosca206<br>scodenza<br>Codice P.I.N.<br>Litesseramento@c6835<br>iorenzo.taddel@g520<br>rancescastrilloz197<br>g.bartolini@cia.it<br>adetancedellancee                                                                                                    | Abilitatio con creoenzialii aliro tilente Abilitatio con creoenzialii aliro tilente Password Acianomica i.t Password Acianomica i.t Codice P1.N. Codice P1.N. Codice P1.N.                                                                                                    | Abilitatio con creoenziali altro tiente Abilitatio con creoenziali altro tiente Ulente Entratel/Fisconline Password Scadenza Codice P.I.N. Codice P.I.N. Cod                                                                                                    | o.banchini@cia.it                      | Abilitato all'invio                                                      |          |
| odvetta@cia.it   utente Entratel/Fisconline   Password   Scadenza   Codice P.I.N.     intadel@cia.it   it.tesseramento@c635   iorenzo.taddel@g520   rancescastrillog197   b.artinin@cia.it                                                                                                    | b.divetta@cia.it     Utente Entratel/Fisconline     Password     image: image: image                                             | odivetta@cia.it   utente Entratel/Fisconline   Password   Scadenza   Codice P.I.N.     obrizzi@cia.it   abdei@cia.it   Itesseramento@c6355   iorenzo.taddei@g520   rancescastrilloz1977   abtoilni@cia.it   apatolni@cia.it                                                                                                    | b.divetta@cia.it   b.divetta@cia.it   b.divetta@cia.it   p.divetta@cia.it   Password   Scadenza   Codice P.I.N.     b.bizzi@cia.it   t.deseramento@c635   iorenzo taddei@g520   rancescastrilloz1977   g.batolini@cia.it   gateano dellancoe   f.foreli@cia.it                                                                                                    | bianco@cia.it                          | Abilitato con credenziali altro utente                                   |          |
| sadpistoia@cia.it     Password     Image: Control ciatosca206     Image: Control ciatosca206     Image: Control c                                                                                                    | padpistola@cia.it     Password     Image: Cont.ord (aldoSca206)     Scadenza     Image: Cont.ord (aldoSca206)     Image: Cont.ord (aldoSca206)     Image: Cont.ord (aldoS                                                                                                    | padpistoia@cia.it     Password     Image: Codice P.I.N.       Scadenza     Image: Codice P.I.N.       brizzi@cia.it     Image: Codice P.I.N.       taddei@cia.it     Image: Codice P.I.N.       taddei@cia.it     Image: Codice P.I.N.       taddei@cia.it     Image: Codice P.I.N.       taddei@cia.it     Image: Codice P.I.N.       taddei@cia.it     Image: Codice P.I.N.       taddei@cia.it     Image: Codice P.I.N.       taddei@cia.it     Image: Codice P.I.N.                                                                                                    | Pasword  Scadenza Codice P.I.N.  Pasword  Scadenza Codice P.I.N.  Pasword  Scadenza Codice P.I.N.  Pasword  Scadenza Codice P.I.N.  Scadenza Codice P.I.N.  Scadenza Codice P.                                                                                                    | o.divetta@cia.it                       | Utente Entratel/Fisconline                                               | \$       |
| sont ord.ciatosca206     Scadenza     Image: Codice P.I.N.       s.brizzijicia.it     Codice P.I.N.       s.brizzijicia.it     Image: Codice P.I.N.       s.brizzijicia.it     Image: Codice P.I.N.                                                                                                    | Scadenza     Image: Codice P.I.N.       Labironi@cia.it     Codice P.I.N.       Labironi@cia.it     Image: Codice P.I.N.       Labironi@cia.it     Image: Codice P.I.N.       Labironi@cia.it     Image: Codice P.I.N.       Labironi@cia.it     Image: Codice P.I.N.       Labironi@cia.it     Image: Codice P.I.N.       Labironi@cia.it     Image: Codice P.I.N.       Labironi@cia.it     Image: Codice P.I.N.       Labironi@cia.it     Image: Codice P.I.N.       Labironi@cia.it     Image: Codice P.I.N.       Labironi@cia.it     Image: Codice P.I.N.       Labironi@cia.it     Image: Codice P.I.N.       Labironi@cia.it     Image: Codice P.I.N.       Labironi@cia.it     Image: Codice P.I.N.                                                                                                    | Scadenza          Codice P.I.N.            Lobizzigicia it          Lobizzigicia it            Lobizzigicia it          Labizzigicia it            Lesseramento@c6355            Incerezo taddei@g520           rancescastrilloz197           Lobizzigicia it           Labizzigicia it                                                                                                    | scadenza          Codice P.I.N.        taddei@cia.it          Codice P.I.N.        taddei@cia.it          Intervention        t.tessemento@c635       iorenzo taddei@g520           rancescastrilloz197           j.bartolini@cia.it           ratedato.dellancoe           forelli@cia.it                                                                                                    | afpistoia@cia.it                       | Password                                                                 |          |
| Indiring Coalit     Codice P.I.N.       Indiring Coalit     Indiring Coalit       Interseration Cools So     Indiring Coalit       Intersecant Tillor So     Indiring Coalit       Intersecant Tillor So     Indiring Coalit       Intersecant Tillor So     Indiring Coalit                                                                                                    | Indiring Codice P.I.N.     Indiring Codice P.I.N.       Indiring Codice P.I.N.     Indiring Codice P.I.N.       Inditin C.I.N.                                                                                                    | Ichironi@cia.it     Codice P.I.N.     Image: Second Second                                                                                                    | Ichironi@cia.it     Codice P.I.N.       Ibirizzi@cia.it                                                                                                    | ont.ord.ciatosca206                    | Scadenza 📋                                                               |          |
| brizzi@cia.it<br>taddei@cia.it<br>.tesseramento@c6355<br>orenzo.taddei@g520<br>rancescastrilloz197<br>.bartolin@cia.it                                                                                                    | bizzi@cia.it<br>taddei@cia.it<br>tesseramento@c635<br>orenzo.taddei@g520<br>rancescastrilloz197<br>bartolini@cia.it<br>abartolini@cia.it                                                                                                    | bizzi@cia.it<br>taddei@cia.it<br>tesseramento@c635<br>orenzo.taddei@g520<br>rancescastrilloz197<br>.bartolni@cia.it<br>aedano.dellancce                                                                                                    | bizzi@cia.it<br>tadde@cia.it<br>.tesseramento@c635<br>orenzo taddei@g520<br>rancescastrilloz197<br>.bartolini@cia.it<br>aetano.dellancoe<br>fioreli@cia.it                                                                                                    | l.chironi@cia.it                       | Codice P.I.N.                                                            |          |
| taddei@cia.it i.tesseramento@c635 iorenzo.taddei@g520 rancescastriloz197 j.bartolini@cia.it                                                                                                    | taddei@cia.it Ltesseramento@c635 lorenzo.taddei@g520 rancescastrilloz197 lbatolini@cia.it atatano dellanoce                                                                                                    | taddei@cia.it it.tesseramento@c635 iorenzo.taddei@g520 rancescastrilloz197 t.bartolini@cia.it apaetano.dellanoce                                                                                                    | taddei@cia.it Ltesseramento@c635 lorenzo.taddei@g520 rancescastrillo2197 p.bartolini@cia.it laeetano.dellanoce fioreli@cia.it                                                                                                    | e.brizzi@cia.it                        |                                                                          |          |
| itesseramento@c635<br>iorenzo.taddei@g520<br>rancescastrilloz197<br>i.barolini@cia.it                                                                                                    | itesseramento@c635<br>iorenzo.taddei@g520<br>rancescastrilioz197<br>ibatolini@cia.it<br>acetano.dellanoce                                                                                                    | it tesseramento@c635<br>iorenzo.taddei@g520<br>rancescastrilloz197<br>i, bartolini@cia.it<br>gaetano.dellanoce                                                                                                    | it tesseramento@c635<br>iorenzo.taddei@g520<br>rancescastrilloz197<br>i, bartolini@cia.it<br>aeetano.dellanoce<br>forelli@cia.it                                                                                                    | taddei@cia.it                          |                                                                          | \$       |
| orenzo.taddei@g520 ancescastrilloz197 bartolini@cia.it                                                                                                    | orenzo taddei@g520 ancescastrilloz197 .bartolini@cia.it aetano dellanoce                                                                                                    | orenzo taddei@g520 ancescastrilloz197 Lbartolini@cia.it aetano.dellanoce                                                                                                    | orenzo taddei@g520 ancescastrilloz197 .bartolini@cia.it aetano.dellanoce foreli@cia.it                                                                                                    | .tesseramento@c635                     |                                                                          |          |
| nancescastrilloz197                                                                                                    | rancescastrilloz 197                                                                                                    | rancescastrilloz197                                                                                                    | rancescastrillo2197<br>i, bartolini@cia.it<br>iaetano.dellanoce<br>fiorelli@cia.it                                                                                                    | iorenzo.taddei@g520                    |                                                                          |          |
| Lbartolini@cia.it                                                                                                    | ,bartolini@cia.it                                                                                                    | Lartolini@cia.it                                                                                                    | Lbartolini@cia.it<br>aetano.dellanoce<br>fiorelli@cia.it                                                                                                    | rancescastrilloz197                    |                                                                          |          |
|                                                                                                    | aetano dellanoce                                                                                                    | aetano.dellanoce                                                                                                    | aetano dellanoce forelli@cia.it                                                                                                    | .bartolini@cia.it                      |                                                                          |          |
| aetano.dellanoce                                                                                                    |                                                                                                    |                                                                                                    | forelli@cia.it                                                                                                    | aetano.dellanoce                       |                                                                          | -        |
| forelli@cia.it                                                                                                    | forelli@cia.it                                                                                                    | tiorelli/@cia.it                                                                                                    |                                                                                                    | fiorelli@cia.it                        |                                                                          |          |
| · · · · · · · · · · · · · · · · · · ·                                                                                                    |                                                                                                    |                                                                                                    | manfredi@cia.it                                                                                                    | manfrodi@cia.it                        |                                                                          |          |
| jaetano.dellanoce                                                                                                    | i. fiorelli@cia.it                                                                                                    | i.horelli@cia.it                                                                                                    |                                                                                                    | gaetano.dellanoce<br>i.fiorelli@cia.it |                                                                          |          |

## Creazione intermediario telematico e configurazione credenziali

#### Selezionare il comando CONTEINT

**U** TeamSystem<sup>®</sup>

|                                                                                                    | 😑 TS Studio - Applicativi Fiscali 🗸 🛛 😍  | စ မို မူ ၉ သ                       | 요admin / teamportal (+>                             |
|----------------------------------------------------------------------------------------------------|------------------------------------------|------------------------------------|-----------------------------------------------------|
| TELEMATIK Menu in caricamento. I risultati potrebbero essere parziali.                                                                            |                                          |                                    | < >                                                 |
| News MySuppor                                                                                                    |                                          | Funzioni rapide                    | ጛ 🏠 🧕                                               |
| lai ancora 7 news da lego Comandi                                                                                                    |                                          | Gestione file di stampa            | CONTEINT - Gestione                                 |
| CONTEINT - Gestione intermedian abilitati (GESTEL)                                                                                                |                                          | Export su file                     | CONTEFOR -                                          |
| RILASCI 10 no     CONTEINT - Gestione Intermedian abilitati (GESTEL)                                                                              |                                          | Guida in linea                     | DITTE - Gestione                                    |
| Comunicazioni tecniche     TECNICA     TO nov - Quality & Content Daily In allegato il notiziario area professionisti TeamSystem del gi           | NOT CESOTO COMUNICAZIÓNI DA VISUARIZZARE | Note ultimi rilasci                | anagrafiche DITTE                                   |
| RiLASCI         RilLASCI         SW effettuati           26 ott - Telematici - STT: rilascio versione 2023.1.0 effettuato il 25 ottobre         Ø |                                          | Informazioni di procedura          | anagrafiche STUDIO                                  |
| Comunicazioni tecniche     2 ago - TS Enterprise Cloud: Lapplicazione è stata aggiornata alla versione 2023002010                                 |                                          |                                    | UNICA - Gestione<br>Comunicazione Unica             |
| 5di7 < 1 2 >                                                                                                    |                                          |                                    | PERSPRO -<br>Personalizzazione<br>procedura STT     |
|                                                                                                    |                                          | Comandi rapidi                     | CONTEAFI - Gestione<br>anagrafica firmatari         |
|                                                                                                    |                                          | trascina qui una funzione del menu | PRATICA - Gestione<br>pratiche CCIAA                |
|                                                                                                    |                                          |                                    | GESIND - Indirizzari S                              |
|                                                                                                    |                                          |                                    | TABUTE - Tabella uter<br>STT                        |
|                                                                                                    |                                          |                                    | CONTETPE -<br>Personalizzazioni<br>procedura Con Te |

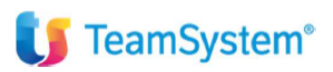

#### Procedere con la creazione del nuovo intermediario

| 1 | MNFMTT74R06l608T | manfredi |   |
|---|------------------|----------|---|
| 2 | MNFMTT74R06I608T | manfredi | - |
|   |                  |          | 2 |

Una volta entrati nel programma con il tasto funzione F8 è possibile creare l'intermediario partendo dal primo codice libero.

| Intermediario 3 a - C                      | IA SERVICE SRL                                |                         |       |
|--------------------------------------------|-----------------------------------------------|-------------------------|-------|
|                                            | Dati generali                                 |                         |       |
| 🗉 Dati generali                            | Codice fiscale                                | 01307630424             |       |
| ✓ ☐ Agenzia delle Entrate                  | Descrizione                                   | CIA SERVICE SRL         |       |
| Credenziali                                | Partita Iva                                   | 01307630424             |       |
| Cassetto Eiscale                           | Indirizzo e-mail                              |                         |       |
| Dati Catastali                             | Numero cellulare                              | 0                       |       |
|                                            | Layout lettera                                |                         | 口 9、亩 |
| Credenziali                                | Sede legale                                   |                         |       |
| Cassetto previdenziale                     | Comune                                        | Ancona                  |       |
| Credenziali                                | Provincia                                     | AN CAP 60122            |       |
| E Registro Imprese                         | Indirizzo                                     | Corso Stamira 29        |       |
| Fatture e Dipend In Cloud                  | – Dati apagrafici intermediario per delega al | l'agenzia delle entrate |       |
| Digital Archive                            |                                               |                         |       |
| Riconciliazione Bancaria                   | Name                                          |                         |       |
| Sistema Tessera Sanitaria                  | Nome                                          |                         |       |
| Connettore Digital                         | Parametri di connessione                      |                         |       |
| Anagr.certificati di firma                 | Indirizzo proxy                               |                         |       |
|                                            | Porta                                         |                         |       |
|                                            | Parametri per impegno alla trasmissione -     |                         |       |
| Dati <u>Agg</u> iuntivi Parame <u>T</u> ri | Abilita intermediario come firmatario FEA     |                         |       |
| Contro <u>l</u> lo <u>E</u> limina         | Immagine della firma                          |                         | 口へ自   |

#### -9 Uscita

Dopo aver inserito i dati anagrafici dell'intermediario, si può entrare nella sezione incaricato e collegare l'utente incaricato o gli utenti incaricati all'invio semplicemente agganciandoli agli utenti già creati in precedenza. Quindi gli utenti che devono poter inviare dovranno avere le credenziali di accesso entratel correttamente configurate in CONTEUTE e dovranno essere associati dentro la sezione "incaricati" dell'intermediario da CONTEINT (vedi slide di seguito esposta).

Dal tasto funziona è comunque possibile, dopo averlo richiamato, accedere alle impostazioni dell'incaricato per una eventuale manutenzione.

Nel caso in cui l'intermediario abbia una sola sede, al campo "sede a cui si riferisce l'attivazione entratel..." presente in altro a destra può non essere valorizzato nulla.

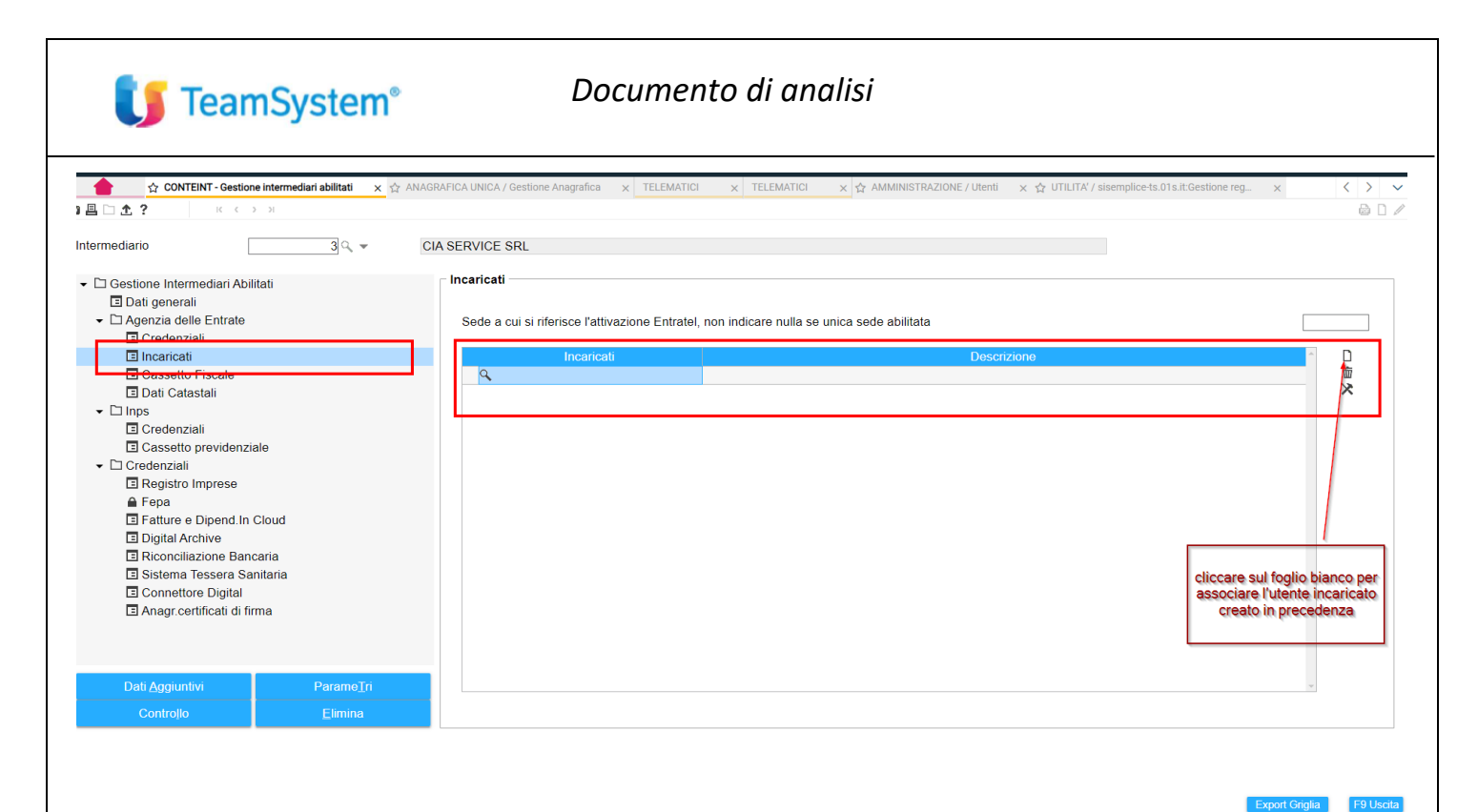

A questo punto entrare nella sezione credenziali. Entrando nella sezione in questione con attraverso la login dell'utente intermediario, sarà possibile recuperare il codice dell'utente di accesso all'area riservata entratel. Per

fare questo va selezionata l'icona

In alternativa il codice in questione va inserito.

Nel riquadro relativo alla chiave privata in uso per validazione/apertura va caricato l'ambiente di sicurezza e la password.

| 🚖 🏠 CONTEINT - Gestione intermediari abilitati 🛛 🗙 🏠                                                                                                    | ANAGRAFICA UNICA / Gestione Anagrafica 🛛 🗙                                | $\langle \rangle$         |
|----------------------------------------------------------------------------------------------------|---------------------------------------------------------------------------|---------------------------|
| ) 🖪 🗋 🛧 ? — к с > э                                                                                                    |                                                                           | ۵ 🗅 🖉                     |
| Intermediario 3 a                                                                                                    | CIA SERVICE SRL                                                           |                           |
| <ul> <li></li></ul>                                                                                                    | ⊢ Agenzia Entrate<br>⊢ Credenziali di accesso all'area riservata Entratel |                           |
| Agenza delle Entrate     Credenziali     Incaricati     Cascotto Eiscalo                                                                                                    | Password Scadenza                                                         |                           |
| <ul> <li>□ Dati Catastali</li> <li>□ Inps</li> <li>□ Credenziali</li> </ul>                                                                                                    | Codice personale                                                          |                           |
| <ul> <li>□ Classetto previdenziale</li> <li>- □ Credenziali</li> <li>□ Registro Imprese</li> <li>▲ Fepa</li> </ul>                                                                 | Percorso<br>Password<br>Scadenza                                          |                           |
| <ul> <li>☐ Fatture e Dipend. In Cloud</li> <li>☐ Digital Archive</li> <li>☐ Riconciliazione Bancaria</li> <li>☐ Sistema Tessera Sanitaria</li> <li>☐ Connettore Digital</li> </ul> | Chiave privata scaduta per apertura ricevute Percorso Password            |                           |
| Anagr.certificati di firma                                                                                                    | Kit Adempimenti: firma con token USB                                      | Come da personalizzazioni |
| Dati <u>Agg</u> iuntivi Parame <u>⊺</u> ri                                                                                                    |                                                                           |                           |
| Controllo Elimina                                                                                                    |                                                                           |                           |
| Jtente per accedere alla rete Entratel                                                                                                    |                                                                           | F9 Usote                  |

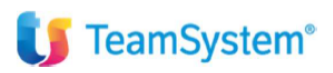

Per inserire l'ambiente di sicurezza nel riquadro "chiave privata in uso..." va selezionata prima la cartellina. Verrà richiesta dapprima la password dell'ambiente di sicurezza e successivamente sarà possibile agganciare i files, relativi all'ambiente di sicurezza, che sono necessari all'autenticazione ed all'invio. Al termine del processo dovrà comparire la data di scadenza in automatico nel riquadro. Questa azione va fatta entrando con l'utente incaricato impostato nella tabella precedente.

| Chiave privata in uso per validazio | one/apertura |   |  |
|-------------------------------------|--------------|---|--|
| Percorso                            |              |   |  |
| Password                            |              |   |  |
| Scadenza                            | 3            | 2 |  |
|                                     |              |   |  |

La modalità sopra descritta comporta che l'ambiente di sicurezza verrà importato in un archivio del cloud del cliente e sarà richiamato automaticamente ogni volta per effettuare gli invii e lo scarico ricevute.

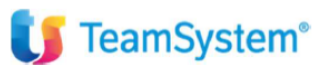

## Impostazione intermediario in caso di presenza di più sedi

NEL CASO DI PRESENZA DI PIU' SEDI PER LO STESSO INTERMEDIARIO È NECESSARIO CREARE Più INTERMEDIARI CON ASSEGNATA CIASCUNO LA SEDE DI APPARTENENZA.

Indicare il codice sede rilasciato dall'Agenzia delle Entrate al momento della registrazione (il dato è rilevabile dall'attestazione consegnata dall'ufficio locale).

Il numero è di tre cifre e identifica le diverse sedi per le quali l'utente ha richiesto l'abilitazione al servizio. Per le sedi principali e per gli utenti che operano da una sola sede il progressivo di sede è 000 (in questo caso il campo può non essere indicato).

Su ciascun intermediario associato alla sede andrà collegato l'incaricato corretto.

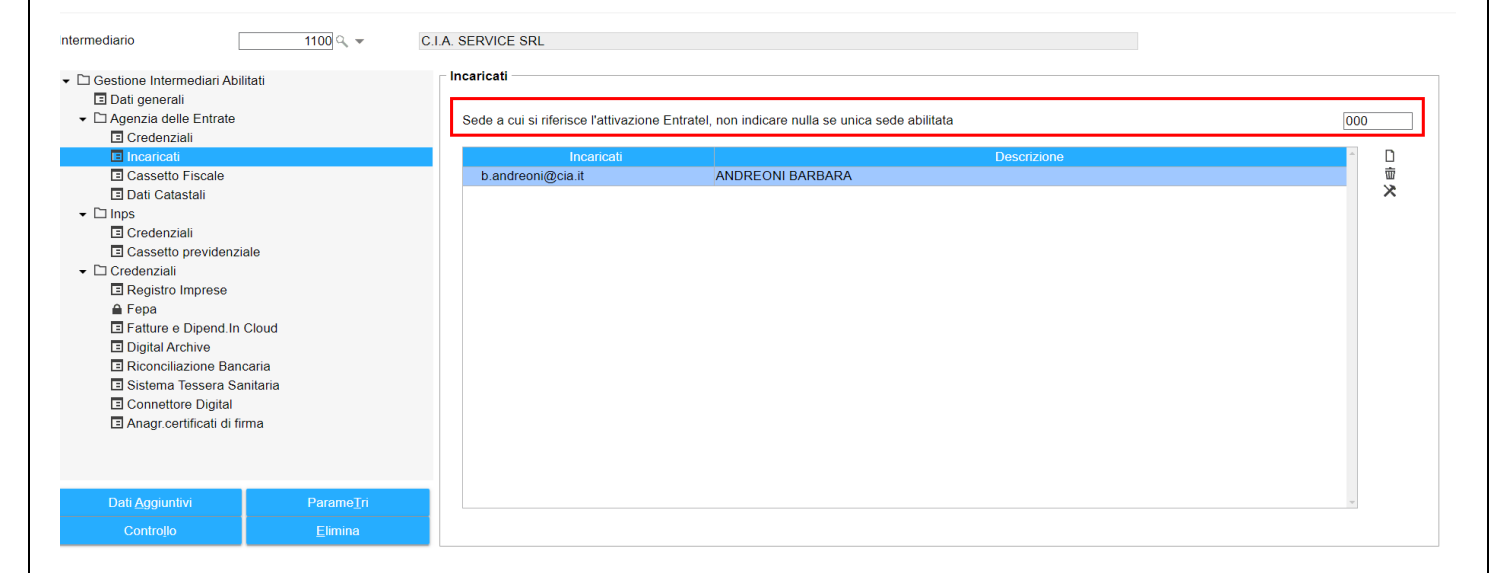

9 Uscita

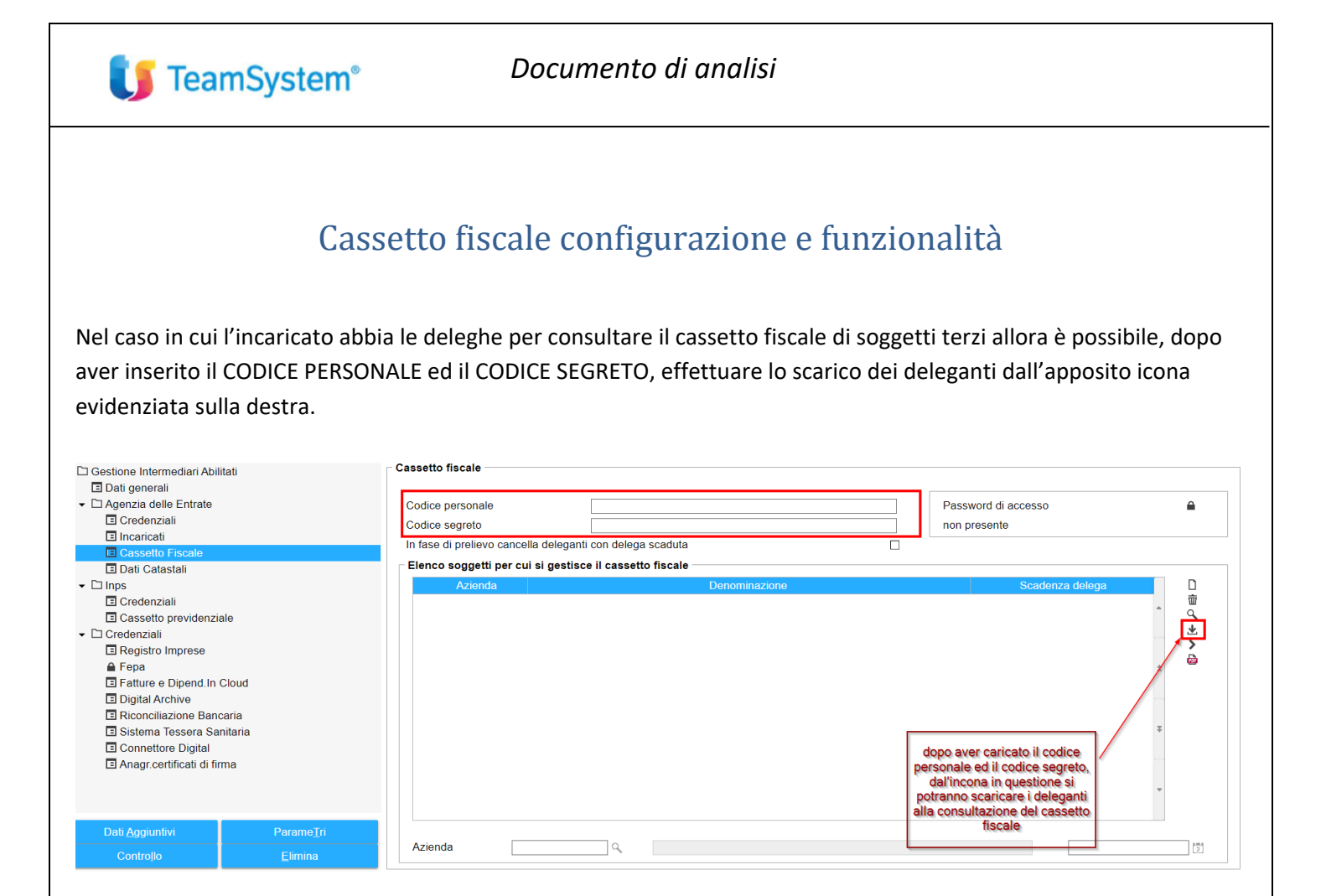

Dei deleganti presenti sarà possibile consultazione e stampare i versamenti che risultano nel cassetto fiscale dell'agenzia delle entrate.

Se necessario l'argomento sarà oggetti di approfondimenti futuri.

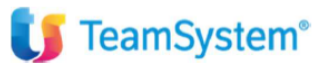

#### Funzionalità menù cassetto fiscale:

| ( | Con. Te console telematici                                          |
|---|---------------------------------------------------------------------|
| > | Gestione tabelle                                                    |
| > | Gestione anagrafiche                                                |
| > | Gestione ordinaria                                                  |
| ~ | Cassetto fiscale                                                    |
|   | CONTECAS - Interrogazione versamenti                                |
|   | CONTESTC - Stampa versamenti                                        |
|   | CONTESTD - Stampa elenco tributi                                    |
|   | CONTETTR - Raggruppamenti tributi                                   |
|   | CONTEARI - Avvisi regolarità/irregolarità                           |
|   | CONTEDES - Estrazione delega FE Agenzia Entrate                     |
|   | CONTEDEM - Interrogazione delega FE Agenzia Entrate                 |
|   | CONTEDET - Generaz.telematico delega FE Agenzia Entrate             |
|   | CONTEDED - Duplicazione deleghe FE Agenzia Entrate                  |
|   | CONTEDEG - Stampa delega FE Agenzia Entrate                         |
|   | CONTEDER - Stampa reg.cronologico delega FE Ag.Entrate              |
|   | CONTEATT - Stampa atto di aff.Digital e atto delega Digital Archive |
|   | CONTEDEN - Esportazione codici destinatario FE Ag.Entrate           |
|   | CONTEDEC - Esportazione consenso consultazione FE Ag.Entrate        |
|   |                                                                     |